# Cisco ルータへの Cisco VPN 3000 コンセントレ ータの設定

### 内容

概要 前提条件 要件 <u>使用するコンポーネント</u> 表記法 設定 <u>ネットワーク図</u> 設定 VPN コンセントレータの設定 確認 インターフ<u>ェイス設定です。</u> VPN コンセントレータ上で使用する場合 トラブルシュート インターフェイス設定です。 問題:トンネルを開始できない PFS 関連情報

### <u>概要</u>

この設定例では、Cisco IOS® ソフトウェアを実行するルータの背後にあるプライベート ネット ワークを Cisco VPN 3000 コンセントレータの背後にあるプライベート ネットワークに接続する 方法を示します。ネットワーク上のデバイスは、プライベート アドレスによって互いを認識しま す。

## 前提条件

### <u>要件</u>

このドキュメントに特有の要件はありません。

### <u>使用するコンポーネント</u>

このドキュメントの情報は、次のソフトウェアとハードウェアのバージョンに基づいています。

• Cisco IOSソフトウェアリリース12.3.(1)aが稼働するCisco 2611ルータ注: Cisco 2600シリー

ズルータに、VPN機能をサポートする暗号化IPsec VPN IOSイメージがインストールされて いることを確認してください。

• Cisco VPN 3000コンセントレータ(4.0.1 B)

このドキュメントの情報は、特定のラボ環境にあるデバイスに基づいて作成されました。このド キュメントで使用するすべてのデバイスは、初期(デフォルト)設定の状態から起動しています 。対象のネットワークが実稼働中である場合には、どのようなコマンドについても、その潜在的 な影響について確実に理解しておく必要があります。

### <u>表記法</u>

ドキュメント表記の詳細は、『シスコ テクニカル ティップスの表記法』を参照してください。

### <u>設定</u>

このセクションでは、このドキュメントで説明する機能を設定するために必要な情報を提供して います。

**注**: このドキュメントで使用されているコマンドの詳細を調べるには、<u>Command Lookup</u> <u>Tool(登録</u>ユーザ専用)を使用してください。

### <u>ネットワーク図</u>

このドキュメントでは、次のネットワーク設定を使用します。

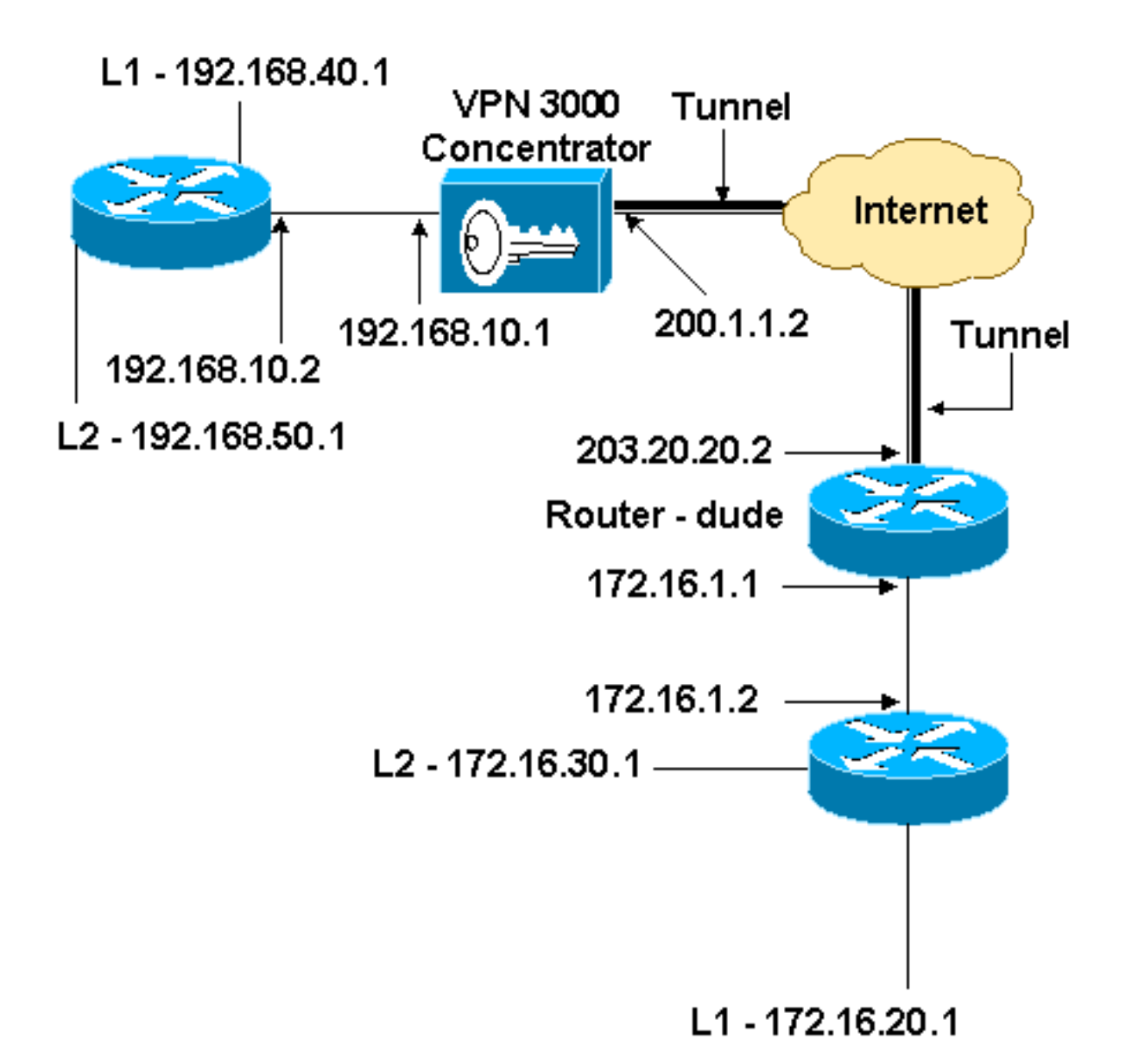

### 設定

このドキュメントでは次の設定を使用します。

| ルータの設定                                       |
|----------------------------------------------|
|                                              |
| version 12.3                                 |
| service timestamps debug datetime msec       |
| service timestamps log datetime msec         |
| no service password-encryption               |
| !                                            |
| hostname dude                                |
| !                                            |
| memory-size iomem 15                         |
| ip subnet-zero                               |
| !                                            |
| ip audit notify log                          |
| ip audit po max-events 100                   |
| !! IKE policies. crypto isakmp policy 1      |
| encr 3des                                    |
| hash md5                                     |
| authentication pre-share                     |
| group 2                                      |
| crypto isakmp key cisco123 address 200.1.1.2 |

```
!!--- IPsec policies. crypto ipsec transform-set to_vpn
esp-3des esp-md5-hmac
crypto map to_vpn 10 ipsec-isakmp
 set peer 200.1.1.2
 set transform-set to_vpn
!--- Traffic to encrypt. match address 101
!
interface Ethernet0/0
 ip address 203.20.20.2 255.255.255.0
 ip nat outside
half-duplex
crypto map to_vpn
1
interface Ethernet0/1
 ip address 172.16.1.1 255.255.255.0
 ip nat inside
half-duplex
ip nat pool mypool 203.20.20.3 203.20.20.3 netmask
255.255.255.0
ip nat inside source route-map nonat pool mypool
overload
ip http server
no ip http secure-server
ip classless
ip route 0.0.0.0 0.0.0.0 203.20.20.1
ip route 172.16.20.0 255.255.255.0 172.16.1.2
ip route 172.16.30.0 255.255.255.0 172.16.1.2
!!--- Traffic to encrypt. access-list 101 permit ip
172.16.1.0 0.0.0.255 192.168.10.0 0.0.0.255
access-list 101 permit ip 172.16.1.0 0.0.0.255
192.168.40.0 0.0.0.255
access-list 101 permit ip 172.16.1.0 0.0.0.255
192.168.50.0 0.0.0.255
access-list 101 permit ip 172.16.20.0 0.0.0.255
192.168.10.0 0.0.0.255
access-list 101 permit ip 172.16.20.0 0.0.0.255
192.168.40.0 0.0.0.255
access-list 101 permit ip 172.16.20.0 0.0.0.255
192.168.50.0 0.0.0.255
access-list 101 permit ip 172.16.30.0 0.0.0.255
192.168.10.0 0.0.0.255
access-list 101 permit ip 172.16.30.0 0.0.0.255
192.168.40.0 0.0.0.255
access-list 101 permit ip 172.16.30.0 0.0.0.255
192.168.50.0 0.0.0.255
!--- Traffic to except from the NAT process. access-list
110 deny ip 172.16.1.0 0.0.0.255 192.168.10.0
0.0.0.255
access-list 110 deny
                     ip 172.16.1.0 0.0.0.255
192.168.40.0 0.0.0.255
access-list 110 deny
                      ip 172.16.1.0 0.0.0.255
192.168.50.0 0.0.0.25
access-list 110 deny ip 172.16.20.0 0.0.0.255
192.168.10.0 0.0.0.255
access-list 110 deny ip 172.16.20.0 0.0.255
192.168.40.0 0.0.0.255
access-list 110 deny ip 172.16.20.0 0.0.0.255
192.168.50.0 0.0.0.255
access-list 110 deny
                       ip 172.16.30.0 0.0.0.255
192.168.10.0 0.0.0.255
access-list 110 deny ip 172.16.30.0 0.0.0.255
192.168.40.0 0.0.0.255
```

```
access-list 110 deny ip 172.16.30.0 0.0.0.255

192.168.50.0 0.0.0.255

access-list 110 permit ip 172.16.1.0 0.0.0.255 any

!

route-map nonat permit 10

match ip address 110

!

line con 0

line aux 0

line vty 0 4

!

end
```

### VPN コンセントレータの設定

このラボ設定では、最初にコンソールポートからVPNコンセントレータにアクセスし、最小限の 設定を追加して、さらに詳細な設定をグラフィカルユーザインターフェイス(GUI)で行うことがで きます。

[Administration] > [System Reboot] > [Schedule reboot] > [Reboot with Factory/Default Configuration] を選択して、VPNコンセントレータに既存の設定がないことを確認します。

VPNコンセントレータが[Quick Configuration]に表示され、リブート後に次の項目が設定されます。

- 時間/日付
- Configuration Interfaces (パブリック アドレス = 200.1.1.2/24、プライベート アドレス = 192.168.10.1/24) でのインターフェイス/マスク
- Configuration > System > IP routing > Default\_Gateway (200.1.1.1)のデフォルト ゲートウェイ

この段階で、VPN コンセントレータは、内部ネットワークから HTML を介してアクセスできます。

**注**:VPNコンセントレータは外部から管理されているため、次の項目も選択する必要があります。

- [Configuration] > [Interfaces] > 2-public > [Select IP Filter] > [1. Private (Default)].
- **[Administration] > [Access Rights]** > [Access Control List] > [Add Manager Workstation] を選択 して、外部マネージャのIPアドレスを追加*しま*す。

これは、外部からVPNコンセントレータを管理しない限り必要ありません。

1. GUIを起動した後にインターフェイスを再確認するには、[Configuration] > [Interfaces] を選 択します。

#### Configuration | Interfaces

#### Thursday, 03 July 2003 14:04:38 Save Needed Refresh

This section lets you configure the VPN 3000 Concentrator's network interfaces and power supplies.

In the table below, or in the picture, select and click the interface you want to configure:

| Interface                               | Status         | IP Address   | Subnet Mask   | MAC Address       | Default Gateway |
|-----------------------------------------|----------------|--------------|---------------|-------------------|-----------------|
| Ethernet 1 (Private)                    | UP             | 192.168.10.1 | 255.255.255.0 | 00.03.A0.88.00.7D |                 |
| Ethernet 2 (Public)                     | UP             | 200.1.1.2    | 255.255.255.0 | 00.03.A0.88.00.7E | 200.1.1.1       |
| Ethernet 3 (External)                   | Not Configured | 0.0.0.0      | 0.0.0.0       |                   |                 |
| DNS Server(s) DNS Server Not Configured |                |              |               |                   |                 |
| DNS Domain Name                         |                |              |               |                   |                 |
| <ul> <li>Power Supplies</li> </ul>      |                |              |               |                   |                 |

2. [Configuration] > [System] > [IP Routing] > [Default Gateways] を選択し、IPSecのデフォル ト(インターネット)ゲートウェイとトンネルデフォルト(内部) ゲートウェイを設定し て、プライベートネットワーク内の他のサブネットに到達します。

Configuration | System | IP Routing | Default G Configure the default gateways for your system. Enter the IP address of the default gateway or router. Enter 0.0.0.0 for no Default Gateway 200.1.1.1 default router. Metric 1 Enter the metric, from 1 to 16. Tunnel Default [192.168.10.2] Enter the IP address of the default gateway or router for tunnels. Enter 0.0.0.0 Gateway for no default router. Override Default Check to allow learned default gateways to override the configured default Gateway gateway. Cancel Apply

3. [Configuration] > [Policy Management] > [Network Lists] を選択し、暗号化するトラフィック を定義するネットワークリストを作成します。ローカルネットワークは次のとおりです。

Configuration | Policy Management | Traffic Management | Network Lists | Modify

Modify a configured Network List. Click on **Generate Local List** to generate a network list based on routing entries on the Private interface.

| List Name    | vpn_local_subnet                                                           | Name of the Network List you are adding. The name must be unique.                                                                                                    |
|--------------|----------------------------------------------------------------------------|----------------------------------------------------------------------------------------------------|
| Network List | 192.168.10.0/0.0.0.255<br>192.168.40.0/0.0.0.255<br>192.168.50.0/0.0.0.255 | <ul> <li>Enter the Networks and Wildcard masks using the following format n.n.n/n.n.n (e.g. 10.10.0.0/0.0.255.255).</li> <li>Note: Enter a <i>wildcard</i> mask, which is the reverse of a subnet mask. A wildcard mask has 1s in bit positions to ignore, 0s in bit positions to match. For example, 10.10.1.0/0.0.255 = all 10.10.1.nnn addresses.</li> <li>Each Network and Wildcard mask pair must be entered on a single line.</li> <li>The Wildcard mask may be omitted if the natural Wildcard mask is to be used.</li> </ul> |
| Apply        | Cancel Generate Local List                                                 |                                                                                                    |

リモートネットワークは次のとおりです。

| Configuration  <br>Modify a config                                                                                                    | Policy Management   Traffic Ma<br>ured Network List. Click on <b>Gen</b> | nagement   Network Lists   Modify<br>erate Local List to generate a network lis                                                                                                    | t based on routing entries on the                                                                                                    |  |  |
|----------------------------------------------------------------------------------------------------|--------------------------------------------------------------------------|----------------------------------------------------------------------------------------------------|----------------------------------------------------------------------------------------------------|--|--|
| List Name                                                                                                    | router_subnet                                                            | Name of the Network List yo<br>unique.                                                                                                    | u are adding. The name must be                                                                                                    |  |  |
| Network List                                                                                                    | 172.16.1.0/0.0.0.255<br>172.16.20.0/0.0.0.255<br>172.16.30.0/0.0.0.255   | <ul> <li>Enter the Networks and following format n.n.n. 10.10.0.0/0.0.255.255</li> <li>Note: Enter a wildcat a subnet mask. A wild to ignore, 0s in bit posit 10.10.1.0/0.0.0.255 =</li> <li>Each Network and Wildow on a single line.</li> <li>The Wildcard mask mas Wildcard mask is to be</li> </ul> | d Wildcard masks using the<br>.n/n.n.n.n (e.g.<br>)).<br><i>vd</i> mask, which is the reverse of<br>dcard mask has 1s in bit positions<br>tions to match. For example,<br>all 10.10.1.nnn addresses.<br>Idcard mask pair must be entered<br>ay be omitted if the natural<br>s used. |  |  |
| Apply         Cancel         Generate Local List           . 完了時の2つのネットワークリストは次のとおりです。注:IPSecトンネルがアップしない場合は、対象トラフィックが両側で一致するかどうかを確認します。対象トラフィックは、ルータとPIXボックスのアクセスリストによって定義されます。これらは、VPNコンセント       |                                                                          |                                                                                                    |                                                                                                    |  |  |
| レータのネ<br>Configurati                                                                                                    | on   Policy Management                                                   | て正義されます。<br>Traffic Management   Network L                                                                                                    | ists                                                                                                    |  |  |
| This section lets you add, modify, copy, and delete Network Lists.<br>Click <b>Add</b> to create a Network List, or select a Network List and click <b>Modify</b> , <b>Copy</b> , or <b>Delete</b> |                                                                          |                                                                                                    |                                                                                                    |  |  |
|                                                                                                    |                                                                          | Network List                                                                                                    | Actions                                                                                                    |  |  |
|                                                                                                    |                                                                          | VPN Client Local LAN (Default)<br>vpn_local_subnet<br>router_subnet                                                                                                    | Add<br>Modify<br>Copy<br>Delete                                                                                                    |  |  |

5. [Configuration] > [System] > [Tunneling Protocols] > [IPSec LAN-to-LAN]の順に選択し、 LAN-to-LANトンネルを定義します。

#### Configuration | System | Tunneling Protocols | IPSec | LAN-to-LAN | Add

Add a new IPSec LAN-to-LAN connection.

| Enable                                                                                | ч<br>Ч                                                                          | Check to enable this LAN-to-LAN connection.                                                                                                    |  |
|---------------------------------------------------------------------------------------|---------------------------------------------------------------------------------|----------------------------------------------------------------------------------------------------|--|
| Name                                                                                  | to_router                                                                       | Enter the name for this LAN-to-LAN connection.                                                                                                    |  |
| Interface                                                                             | Ethemet 2 (Public) (200.1.1.2) 💌                                                | Select the interface for this LAN-to-LAN connection.                                                                                                    |  |
| Connection Type                                                                       | Bi-directional 💌                                                                | Choose the type of LAN-to-LAN connection. An Originate-<br>Only connection may have multiple peers specified below.                                                               |  |
|                                                                                       | 203.20.20.2                                                                     |                                                                                                    |  |
| Peers                                                                                 |                                                                                 | Enter the remote peer IP addresses for this LAN-to-LAN<br>connection. <i>Originate-Only</i> connection may specify up to ten<br>peer IP addresses. Enter one IP address per line. |  |
| Digital                                                                               | None (Use Preshared Keys) 💌                                                     | Select the digital certificate to use.                                                                                                    |  |
| Certificate                                                                           |                                                                                 | 5                                                                                                    |  |
| Transmission                                                                          | <ul> <li>Entire certificate chain</li> <li>Identity certificate only</li> </ul> | Choose how to send the digital certificate to the IKE peer.                                                                                                    |  |
| Preshared Key                                                                         | cisco123                                                                        | Enter the preshared key for this LAN-to-LAN connection.                                                                                                    |  |
| Authentication                                                                        | ESP/MD5/HMAC-128                                                                | Specify the packet authentication mechanism to use.                                                                                                    |  |
| Encryption                                                                            | 3DES-168 💌                                                                      | Specify the encryption mechanism to use.                                                                                                    |  |
| IKE Proposal                                                                          | IKE-3DES-MD5                                                                    | Select the IKE Proposal to use for this LAN-to-LAN<br>connection.                                                                                                    |  |
| Filter                                                                                | -None-                                                                          | Choose the filter to apply to the traffic that is tunneled through<br>this LAN-to-LAN connection.                                                                                 |  |
| IPSec NAT-T                                                                           |                                                                                 | Check to let NAT-T compatible IPSec peers establish this<br>LAN-to-LAN connection through a NAT device. You must<br>also enable IPSec over NAT-T under NAT Transparency.          |  |
| Bandwidth Policy                                                                      | -None                                                                           | Choose the bandwidth policy to apply to this LAN-to-LAN connection.                                                                                                    |  |
| Routing                                                                               | None 💌                                                                          | Choose the routing mechanism to use. <b>Parameters below are</b> ignored if Network Autodiscovery is chosen.                                                                      |  |
| Local Network: If a                                                                   | a LAN-to-LAN NAT rule is used, this is t                                        | he Translated Network address.                                                                                                    |  |
| Network List                                                                          | vpn_local_subnet                                                                | Specify the local network address list or the IP address and wildcard mask for this LAN-to-LAN connection.                                                                        |  |
| IP Address                                                                            |                                                                                 | Note: Enter a <i>wildcard</i> mask, which is the reverse of a                                                                                                    |  |
| Wildcard Mask                                                                         |                                                                                 | ignore, 0s in bit positions to match. For example,<br>10.10.1.0/0.0.0.255 = all 10.10.1.nnn addresses.                                                                            |  |
| Remote Network: If a LAN-to-LAN NAT rule is used, this is the Remote Network address. |                                                                                 |                                                                                                    |  |
| Network List                                                                          | router_subnet                                                                   | Specify the remote network address list or the IP address and wildcard mask for this LAN-to-LAN connection.                                                                       |  |
| IP Address                                                                            |                                                                                 | Note: Enter a <i>wildcard</i> mask, which is the reverse of a subnet mask. A wildcard mask has 1s in bit positions to                                                             |  |
| Wildcard Mask                                                                         |                                                                                 | ignore, 0s in bit positions to match. For example,<br>10.10.1.0/0.0.0.255 = all 10.10.1.nnn addresses.                                                                            |  |
| Add Can                                                                               | cel                                                                             |                                                                                                    |  |

6. [Apply] をクリックすると、LAN-to-LANトンネル設定の結果として自動的に作成される他の

### 設定が表示されます。

| Configuration   System   Tunneling Protocols   IPSec LAN to LAN   Add   Done                                                                                                    |
|----------------------------------------------------------------------------------------------------|
| Save Needed                                                                                                    |
|                                                                                                    |
| An IPSec LAN-to-LAN connection has been successfully configured. The following have been added to your configuration:                                                                                                    |
|                                                                                                    |
| Authentication Server Internal                                                                                                    |
| Group 203.20.20.2                                                                                                    |
| Security Association L2L: to_router                                                                                                    |
| Entry L2L: to router Out                                                                                                    |
| L2L: to_router In                                                                                                    |
| Modifying any of these items will affect the LAN-to-LAN configuration. The <b>Group</b> is the same as your LAN-to-LAN peer.<br>The <b>Security Association</b> and <b>Filter Rules</b> all start with <b>"L2L:</b> " to indicate that they form a LAN-to-LAN configuration. |
|                                                                                                    |
| 以前に作成したLAN-to-LAN IPsecハフメータは、[Contiguration] > [System] > [Tunneling                                                                                                    |
| Protocols] > [IPSec LAN-to-LAN]で表示または変更できます。                                                                                                    |
| Configuration   System   Tunneling Protocols   IPSec   LAN-to-LAN                                                                                                    |
| Save Needed                                                                                                    |
|                                                                                                    |
| This section lets you contigure IPSec LAN-to-LAN connections. LAN-to-LAN connections are established with other VPN                                                                                                    |

This section lets you configure IPSec LAN-to-LAN connections. LAN-to-LAN connections are established with other VPN 3000 Concentrators, PIX firewalls, 7100/4000 series routers and other IPSec-compliant security gateways. To configure a VPN 3002 or other remote access connection, go to <u>User Management</u> and configure a Group and User. To configure NAT over LAN-to-LAN, go to <u>LAN-to-LAN NAT Rules</u>.

If you want to define a set of networks on the local or remote side of the LAN-to-LAN connection, configure the necessary <u>Network Lists</u> prior to creating the connection.

Click the Add button to add a LAN-to-LAN connection, or select a connection and click Modify or Delete.

(D) indicates a disabled LAN-to-LAN connection.

| LAN-to-LAN<br>Connection                       | Actions |
|------------------------------------------------|---------|
| to_router (203.20.20.2) on Ethernet 2 (Public) |         |
|                                                | Add     |
|                                                | Modify  |
|                                                | Delete  |
|                                                |         |

7. [Configuration] > [System] > [Tunneling Protocols] > [IPSec] > [IKE Proposals] を選択して、 アクティブなIKEプロポーザルを確認します。 Add, delete, prioritize, and configure IKE Proposals.

アソシエーションを確認します。

Select an **Inactive Proposal** and click **Activate** to make it **Active**, or click **Modify**, **Copy** or **Delete** as appropriate. Select an **Active Proposal** and click **Deactivate** to make it **Inactive**, or click **Move Up** or **Move Down** to change its priority.

Click Add or Copy to add a new Inactive Proposal. IKE Proposals are used by <u>Security Associations</u> to specify IKE parameters.

| Active<br>Proposals                     | Actions       | Inactive<br>Proposals                                            |
|-----------------------------------------|---------------|------------------------------------------------------------------|
| CiscoVPNClient-3DES-MD5<br>IKE-3DES-MD5 | << Activate   | IKE-3DES-SHA-DSA<br>IKE-3DES-MD5-BSA-DH1                         |
| IKE-3DES-MD5-DH1<br>IKE-DES-MD5         | Deactivate >> | IKE-DES-MD5-DH7<br>DiscoVPNClient-3DES-MD5-BSA                   |
| IKE-3DES-MD5-DH7                        | Move Up       | CiscoVPNClient-3DES-SHA-DSA<br>CiscoVPNClient-3DES-MD5-BSA-DH5   |
| CiscoVPNClient-3DES-MD5-DH5             | Move Down     | CiscoVPNCient-3DES-SHA-DSA-DH5<br>CiscoVPNCient-3DES-SHA-DSA-DH5 |
| IKE-AES128-SHA                          | Add           | IKE-AES256-SHA                                                   |
|                                         | Modify        | 1                                                                |
|                                         | Сору          | 1                                                                |
|                                         | Delete        |                                                                  |

8. [Configuration] > [Policy Management] > [Traffic Management] > [Security Associations] の順 に選択して、セキュリティアソシエーションのリストを表示します。

| his section lets you add, o<br><u>roposals</u> to negotiate IKF | configure, modify, and delete IPSec Securit<br>parameters.                                                                                       | y Associations (SAs). Security Associations use <u>IKI</u> |
|-----------------------------------------------------------------|----------------------------------------------------------------------------------------------------|------------------------------------------------------------|
| lick <b>Add</b> to add an SA, o                                 | IPSec SAs                                                                                                    | Actions                                                    |
|                                                                 | ESP-3DES-MD5<br>ESP-3DES-MD5-DH5<br>ESP-3DES-MD5-DH7<br>ESP-3DES-NONE<br>ESP-AES128-SHA<br>ESP-DES-MD5<br>ESP-L2TP-TRANSPORT<br>ESP/IKE-3DES-MD5 | Add<br>Modify<br>Delete                                    |

| SA Name L2L: to_router<br>Inheritance From Rule 💌                                  | Specify the name of this Security Association (SA).<br>Select the granularity of this SA. |
|------------------------------------------------------------------------------------|-------------------------------------------------------------------------------------------|
| IPS'ec Parameters                                                                  |                                                                                           |
| Authentication ESP/MD5/HMAC-128                                                    | Select the packet authentication algorithm to use.                                        |
| Encryption 3DES-168                                                                | Select the ESP encryption algorithm to use.                                               |
| Encapsulation Tunnel                                                               | Select the Encapsulation Mode for this SA.                                                |
| Secrecy                                                                            | Select the use of Perfect Forward Secrecy.                                                |
| Lifetime Time Time                                                                 | Select the lifetime measurement of the IPSec keys.                                        |
| Data Lifetime 10000                                                                | Specify the data lifetime in kilobytes (KB).                                              |
| Time Lifetime 28800                                                                | Specify the time lifetime in seconds.                                                     |
| IKE Parameters                                                                     |                                                                                           |
| Connection Type Bidirectional                                                      | The Connection Type and IKE Peers cannot be modified on                                   |
| IKE Peers 203.20.20.2                                                              | IPSec SA that is part of a LAN-to-LAN Connection.                                         |
| Negotiation Mode Main                                                              | Select the IKE Negotiation mode to use.                                                   |
| Digital Certificate None (Use Preshared Keys)                                      | Select the Digital Certificate to use.                                                    |
| Certificate C Entire certificate chain<br>Transmission © Identity certificate only | Choose how to send the digital certificate to the IKE peer.                               |
| IKE Proposal IKE-3DES-MD5                                                          | <ul> <li>Select the IKE Proposal to use as IKE initiator.</li> </ul>                      |

# <u>確認</u>

このセクションでは、この設定で使用されるshowコマンドをリストします。

### <u>インターフェイス設定です。</u>

この項では、設定が正常に動作しているかどうかを確認する際に役立つ情報を紹介しています。

<u>アウトプット インタープリタ ツール(登録ユーザ専用)(OIT)は、特定の show コマンドをサ</u> ポートします。OIT を使用して、show コマンドの出力の分析を表示します。

- show crypto ipsec sa:現在のセキュリティアソシエーションで使用されている設定を表示します。
- show crypto isakmp sa: ピアにおける現在のInternet Key Exchange (IKE; インターネット 鍵交換) セキュリティアソシエーション(SA)をすべて表示します。
- show crypto engine connection active: すべての暗号化エンジンの現在アクティブな暗号化セ ッション接続を表示します。

<u>IOS</u> Command Lookup Tool(登録ユーザ専用)を使用して、特定のコ<u>マンドに関す</u>る詳細情報を 確認できます。

### VPN コンセントレータ上で使用する場合

[Configuration] > [System] > [Events] > [Classes] > [Modify]の順に選択して、ロギングをオンにし

ます。次のオプションを使用できます。

- IKE
- IKEDBG
- IKEDECODE
- IPSEC
- IPSECDBG
- IPSECDECODE

ログに対する重大度 = 1 ~ 13

コンソールに対する重大度=1~3

[Monitoring] > [Event Log]を選択し、イベントログを取得します。

# <u>トラブルシュート</u>

### <u>インターフェイス設定です。</u>

debugコマンドを試す前に、『debugコマンドの重要な情報』を参照してください。

- debug crypto engine 暗号化されたトラフィックを表示します。
- ・debug crypto ipsec:フェーズ 2 の IPsec ネゴシエーションを表示します。
- debug crypto isakmp:フェーズ1の ISAKMP ネゴシエーションを表示します。

#### 問題:トンネルを開始できない

#### エラー メッセージ

20932 10/26/2007 14:37:45.430 SEV=3 AUTH/5 RPT=1863 10.19.187.229 Authentication rejected: Reason = Simultaneous logins exceeded for user handle = 623, server = (none), user = 10.19.187.229, domain = <not specified>

#### 解決方法

このSAに対して必要な同時ログイン数を設定するか、同時ログイン数を5に設定するには、次の 操作を実行します。

[Configuration] > [User Management] > [Groups] > [Modify 10.19.187.229] > [General] > [Simultaneouts Logins]に移動し、ログイン数を5に変更します。

#### PFS

IPSec のネゴシエーションでは、Perfect Forward Secrecy(PFS; 完全転送秘密)によって、それ ぞれの新しい暗号鍵が以前の鍵とは独立したものであることが保証されます。両方のトンネルピ アでPFSを有効または無効にします。そうでない場合、LAN-to-LAN(L2L)IPsecトンネルはルータ で確立されません。

この暗号マップエントリに対して新しいセキュリティアソシエーション(SA)が要求されたときに、IPSecがPFSを要求するように指定するには、暗号マップ設定モードで**set pfsコマンドを使用し** 

ます。IPSecがPFSを要求しないように指定するには、このコマンドのno形式を使用します。

set pfs [group1 | group2] no set pfs Set pfs コマンドについて:

- *group1*:新しいDiffie-Hellman交換の実行時に、IPSecで768ビットのDiffie-Hellmanプライム モジュラスグループを使用するように指定します。
- *group2*:新しいDiffie-Hellman交換の実行時に、IPsecが1024ビットのDiffie-Hellmanプライム モジュラスグループを使用することを指定します。

デフォルトでは、PFS は要求されません。このコマンドでグループが指定されていない場合*は、group1*がデフォルトとして使用されます。

例:

Router(config)#crypto map map 10 ipsec-isakmp
Router(config-crypto-map)#set pfs group2

set pfsコマンドの詳細<u>については、『</u>Cisco IOS<u>Security</u> Command Reference』を参照し**てくだ** さい。

# 関連情報

- ・<u>一般的な L2L およびリモート アクセス IPSec VPN のトラブルシューティング方法について</u>
- <u>Cisco VPN 3000 シリーズ コンセントレータ</u>
- <u>Cisco VPN 3002 Hardware Client</u>
- IPSec ネゴシエーション/IKE プロトコル
- ・ <u>テクニカル サポートとドキュメント Cisco Systems</u>